## How to use the new AnyConnect VPN

## To use the AnyConnect VPN:

1. On your desktop, find the icon in the shape of the icon below.

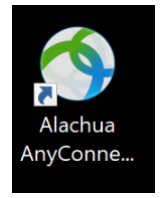

2. Double click the icon and you will be presented with this dialog box.

| 🕙 Cisco AnyCo | onnect Secure Mobility Client                   | _ |         | ×               |
|---------------|-------------------------------------------------|---|---------|-----------------|
|               | VPN:<br>Ready to connect.<br>Alachua_County_VPN | ~ | Connect | :               |
|               |                                                 |   |         |                 |
| <b>Ö</b>      |                                                 |   |         | uluilu<br>cisco |

- 3. Click "Connect".
- 4. Enter your County username and password when prompted. (Note: Please do not include either the: Alachua\ or @alachuacounty.us, when entering your username in the username field.)

| Alachua County,<br>Florida | Log in<br>Please enter your credentials to access Cisco ASA. |
|----------------------------|--------------------------------------------------------------|
|                            | Username                                                     |
|                            | Password                                                     |
|                            | Log in                                                       |

5. You then will be prompted to select the authentication method, the preferred method is "Send Me a Push"

|                                             | Choose an authentication method |                  |
|---------------------------------------------|---------------------------------|------------------|
|                                             |                                 | Send Me a Push   |
| Alachua County,<br>Florida                  | 🛞 Call Me                       | Call Me          |
| <u>What is this?</u> 더<br><u>Need help?</u> | Passcode                        | Enter a Passcode |
| Powered by Duo Security                     |                                 |                  |
|                                             |                                 |                  |
|                                             |                                 |                  |

6. On your device you will then get a push notification from DUO to "Approve/Deny" your connection to the VPN.

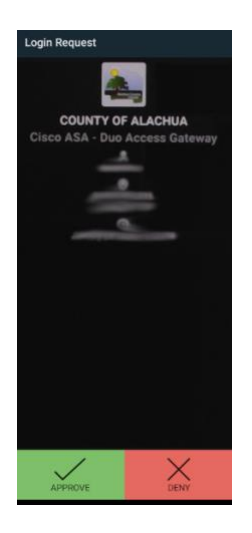

7. An acceptance dialog will appear, please read and accept the dialog.

| Cisco AnyConnect                                                                                                    |  |  |  |  |  |  |
|----------------------------------------------------------------------------------------------------|--|--|--|--|--|--|
| You are accessing a Alachua County Information System (IS) that is<br>provided for Alachua County authorized users only. Alachua County<br>routinely intercepts and monitors communications on this IS for<br>purposes including, but not limited to, penetration testing, COMSEC<br>monitoring, network operations and defense, personnel misconduct<br>(PM), law enforcement (LE), and counterintelligence (CI) investigations. |  |  |  |  |  |  |
| Accept Disconnect                                                                                                    |  |  |  |  |  |  |

8. A successful connection will display the following pop-up notification at the bottom right of the screen.

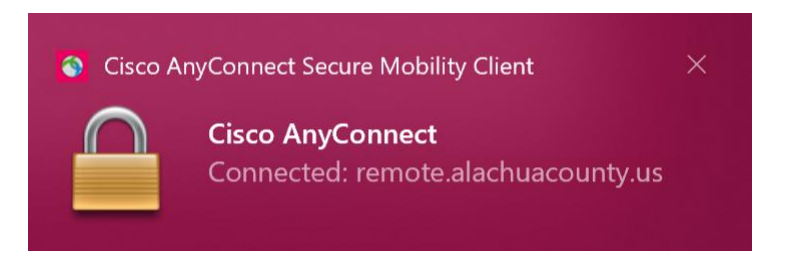

9. Please remember to click the disconnect button when you are finished to close your VPN session:

| 🌍 Cisco AnyCo | onnect Secure Mobility Client                                    | — |            | ×                |
|---------------|------------------------------------------------------------------|---|------------|------------------|
|               | VPN:<br>Connected to Alachua_County_VPN.<br>Alachua_County_VPN ~ |   | Disconnect |                  |
| 00:37:24      |                                                                  |   | I          | Pv4              |
| <b>Ö</b> (i)  |                                                                  |   | •          | ilialia<br>cisco |